# VACON 10 AC DRIVES

QUICK GUIDE

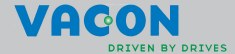

This quick guide includes the essential steps for easy installation and setup of your Vacon 10 frequency converter. Before commissioning your drive, download and read the complete Vacon 10 User Manual available at: www.vacon.com -> Support & Downloads

## 1. SAFETY

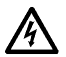

# ONLY A COMPETENT ELECTRICIAN IS ALLOWED TO CARRY OUT THE ELECTRICAL INSTALLATION!

This quick guide contains clearly marked warnings which are intended for your personal safety and to avoid any unintentional damage to the product or connected appliances.

#### Please read these warnings carefully:

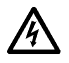

The components of the power unit of the frequency converter are live when Vacon 10 is connected to mains potential. Coming into contact with this voltage is extremely dangerous and may cause death or severe injury.

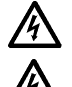

The motor terminals U, V, W (T1, T2, T3) and the possible brake resistor terminals -/+ are live when Vacon 10 is connected to mains, even if the motor is not running.

The control I/O-terminals are isolated from the mains potential. However, the relay output terminals may have a dangerous control voltage present even when Vacon 10 is disconnected from mains.

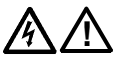

The earth leakage current of Vacon 10 frequency converters exceeds 3.5mA AC. According to standard EN61800-5-1, a reinforced protective ground connection must be ensured. See Chapter 7! If the frequency converter is used as a part of a machine, the

machine manufacturer is responsible for providing the machine with a main switch (EN 60204-1). If Vacon 10 is disconnected from mains while running the motor, it remains live if the motor is energized by the process. In this case the motor functions as a generator feeding energy

to the frequency converter.

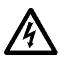

A

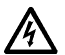

After disconnecting the frequency converter from the mains, wait until the fan stops and the indicators on the display go out. Wait 5 more minutes before doing any work on Vacon 10 connections.

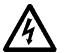

The motor can start automatically after a fault situation, if autorestart function has been activated.

r terminals -/+ are live when Vacon 10 is connected to even if the motor is not running. itrol I/O-terminals are isolated from the mains potenwever, the relay output terminals may have a danger-

## 2. INSTALLATION

## 2.1 Mechanical installation

There are two possible ways to mount Vacon 10 in the wall; either screw or DIN-rail mounting.

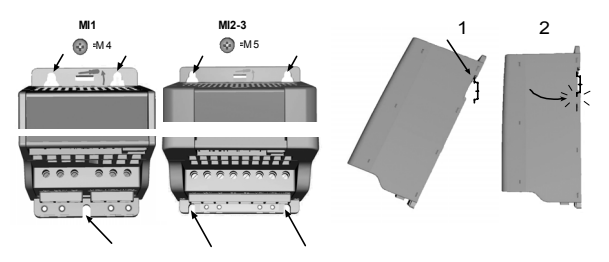

Figure 1: Screw mounting (left) and DIN-rail mounting (right)

NOTE! See the mounting dimensions on the back of the drive. Leave free space for cooling above (100 mm) and below (50 mm) Vacon 10!

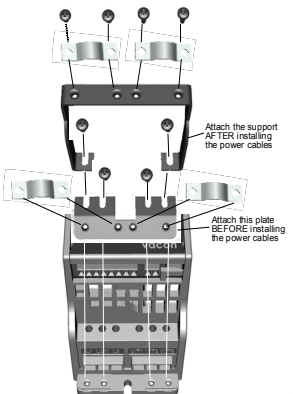

Figure 2: Attaching the PE-plate and API cable support

24-hour support +358 (0)40 837 1150 • Email: vacon@vacon.com

### 2.2 Cabling and connections

# 2.2.1 Power cabling

Note! Tightening torque for power cables is 0.5 - 0.6 Nm

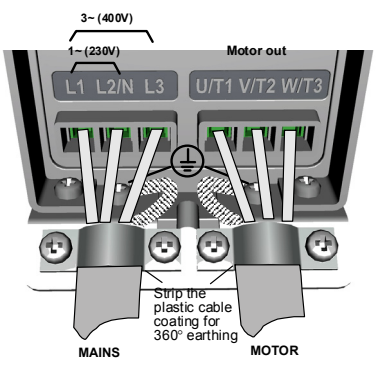

Figure 3: Vacon 10 power connections, MI1

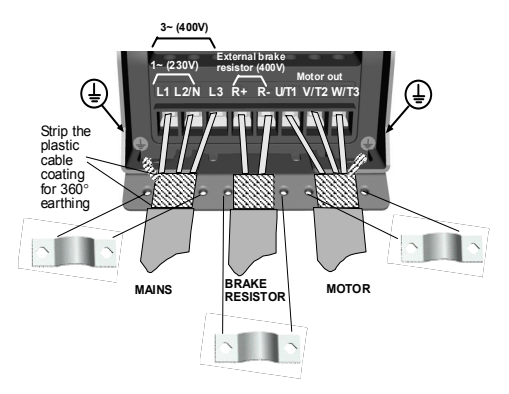

Figure 4: Vacon 10 power connections, MI2 - MI3

# 2.2.2 Control cabling

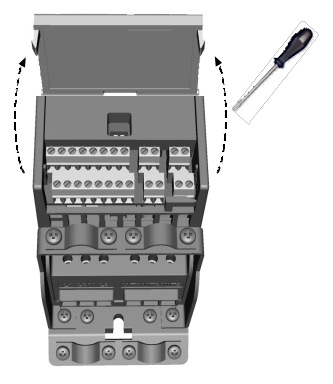

Figure 5: Open the cover

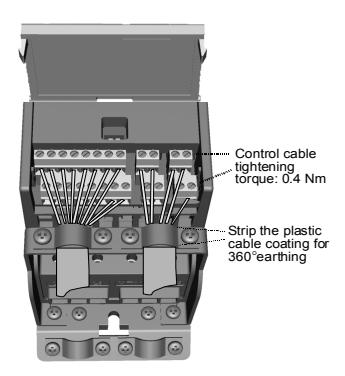

Figure 6: Install the control cables. See next page!

24-hour support +358 (0)40 837 1150 • Email: vacon@vacon.com

## 3. CONTROL I/O AND TERMINALS

| Terminal |                                  | minal   | Signal              | Factory preset                   | Description                           |  |  |
|----------|----------------------------------|---------|---------------------|----------------------------------|---------------------------------------|--|--|
|          | - 1                              | +10Vref | Ref. voltage out    |                                  | Maximum load 10 mA                    |  |  |
|          | .2                               | AI1     | Analog signal in 1  | Freq. reference P)               | 0 - +10 V Ri = 200 k Ω                |  |  |
|          |                                  |         |                     |                                  | (min)                                 |  |  |
|          | . 3                              | GND 🌻   | I/O signal ground   |                                  |                                       |  |  |
|          | 6                                | 24Vout  | 24V output for DI's |                                  | $\pm 20$ %, max. load 50 mA           |  |  |
|          | 7                                | GND 🔶   | I/O signal ground   |                                  |                                       |  |  |
| <u> </u> | 8                                | DI1     | Digital input 1     | Start forward P                  |                                       |  |  |
|          | 9                                | DI2     | Digital input 2     | Start reverse PI                 | 0 - +30 V Ri = 12 kΩmin               |  |  |
| <u> </u> | 10                               | DI3     | Digital input 3     | Preset speed B0 Pl               |                                       |  |  |
|          | А                                | Α       | RS485 signal A      | FB Communication                 |                                       |  |  |
|          | В                                | В       | RS485 signal B      | FB Communication                 |                                       |  |  |
|          | 4                                | AI2     | Analog signal in 2  | PI actual value <sup>P]</sup>    | 0(4) - 20 mA, Ri = 200Ω               |  |  |
|          | 5                                | GND 🔶   | I/O signal ground   |                                  |                                       |  |  |
| $\sim$   | 13                               | GND 🖕   | I/O signal ground   |                                  |                                       |  |  |
|          | 14                               | D14     | Digital input 4     | Preset speed B1 Pl               |                                       |  |  |
|          | 15                               | DI5     | Digital input 5     | Fault reset P                    | 0 - +30 V Ri = 12 kΩ min              |  |  |
| Ч        | 16                               | DI6     | Digital input 6     | Disable PI control <sup>P]</sup> |                                       |  |  |
|          | 18                               | AO      | Analog signal out   | Output frequency PI              | 0[4] - 20 mA, RL = $500\Omega$        |  |  |
|          | 20                               | DO      | Digital signal out  | Active = READY <sup>P]</sup>     | Open collector, max. load<br>48V/50mA |  |  |
|          | 22 R0 11 Relay out 1<br>23 R0 12 |         | Relay out 1         | Active = RUN PI                  | Max. switching load:                  |  |  |
|          |                                  |         |                     | 250Vac/2A or 250Vdc/0,4A         |                                       |  |  |
|          | 24                               | R0 21   | Relay out 2         | Active = FAULT P                 | Max. switching load:                  |  |  |
|          | 25                               | R0 22   |                     |                                  | 250Vac/2A or 250Vdc/0,4A              |  |  |
|          | 26                               | R0 23   |                     |                                  |                                       |  |  |

Table 1: Vacon 10 General purpose application default I/O configuration and connections

P) = Programmable function, see User manual, Parameters

Vacon 10 I/O terminals:

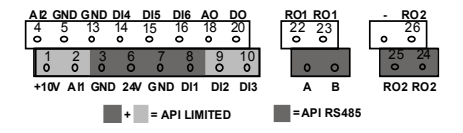

### 4. NAVIGATION & STARTUP

#### 4.1 The main menus of Vacon 10

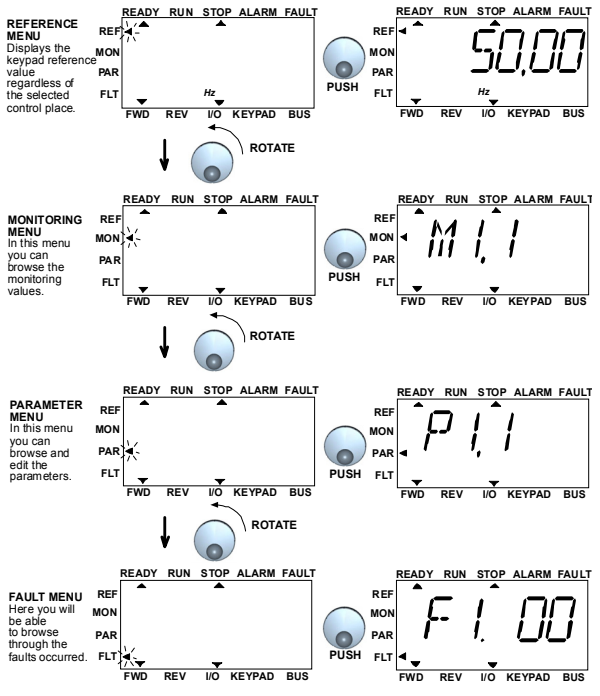

Figure 1: The main menu of Vacon 10

# 4.2 Commissioning and startup wizard

### 4.2.1 Commissioning steps:

| 1. Read safety instructions on page 1                                                     | <ol> <li>Run the Startup wizard and set all neces-<br/>sary parameters</li> </ol> |
|-------------------------------------------------------------------------------------------|-----------------------------------------------------------------------------------|
| <ol><li>Secure the grounding and check that cables<br/>comply with requirements</li></ol> | 7. Perform test run without motor, see the<br>User Manual at www.vacon.com        |
| 3. Check quality and quantity of cooling air                                              | 8. Run no-load tests without motor being con-<br>nected to the process            |
| <ol> <li>Check that all start/stop switches are in<br/>STOP position</li> </ol>           | 9. Connect the motor to the process and per-<br>form test run once again          |
| 5. Connect the drive to mains                                                             | 10. Vacon 10 is now ready for use                                                 |

Table 1: Commissioning steps

### 4.2.2 Startup wizard

Vacon 10 runs the startup wizard in first power-up. After that the wizard can be run by pressing STOP for 5 seconds in main menu. The following figures show the procedure.

#### NOTE! Running the startup wizard will always return all parameter settings to their factory defaults!

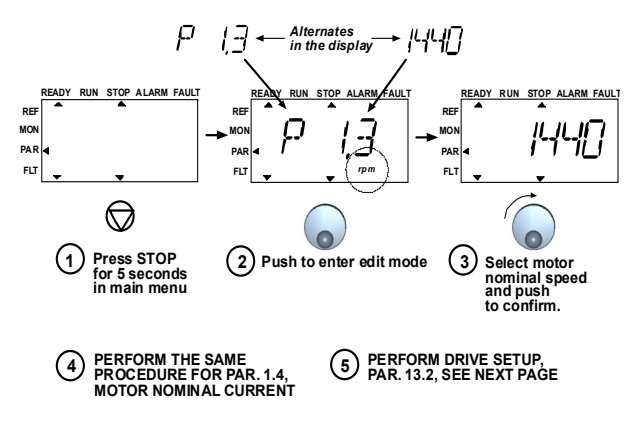

Figure 2: Vacon 10 startup wizard (General purpose application)

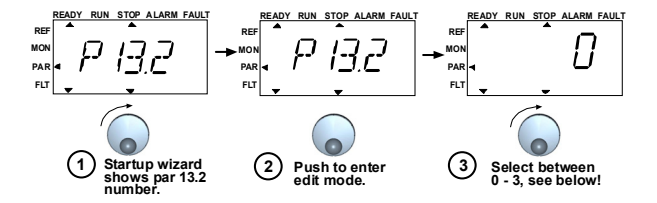

Selections:

|  | P1.1 | P1.2 | P1.7 | P1.15 | P2.1 | P2.2 | P2.3 | P3.1 | P3.2 | P3.3 | P4.2 | P4.3 |
|--|------|------|------|-------|------|------|------|------|------|------|------|------|
|--|------|------|------|-------|------|------|------|------|------|------|------|------|

| 0 = Basic             | 400<br>V* | 50<br>Hz | 1,1 *<br>І <sub>NMOT</sub> | 0=<br>Not<br>used | I/0 | 0=<br>Ramp | 0=<br>Coast  | 0<br>Hz  | 50<br>Hz | 0=<br>Ai1<br>0-10V | 3 s  | 3 s  |
|-----------------------|-----------|----------|----------------------------|-------------------|-----|------------|--------------|----------|----------|--------------------|------|------|
| 1 = Pump drive        | 400<br>V* | 50<br>Hz | 1,1 *<br>I <sub>NMOT</sub> | 0=<br>Not<br>used | 1/0 | 0=<br>Ramp | 1=<br>Ramp   | 20<br>Hz | 50<br>Hz | 0=<br>Ai1<br>0-10V | 5 s  | 5 s  |
| 2 = Fan drive         | 400<br>V* | 50<br>Hz | 1,1 *<br>I <sub>NMOT</sub> | 0=<br>Not<br>used | I/0 | 0=<br>Ramp | 0=<br>Coast. | 20<br>Hz | 50<br>Hz | 0=<br>Ai1<br>0-10V | 20 s | 20 s |
| 3 = Conveyor<br>drive | 400<br>V* | 50<br>Hz | 1,5 *<br>І <sub>NMOT</sub> | 1=<br>Used        | 1/0 | 0=<br>Ramp | 0=<br>Coast. | 0<br>Hz  | 50<br>Hz | 0=<br>Ai1<br>0-10V | 1s   | 1 s  |
|                       | *In di    | rivor of | 1/001                      | 2201/             |     |            |              |          |          |                    |      |      |

this value is 230V

Parameters affected:

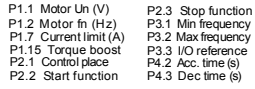

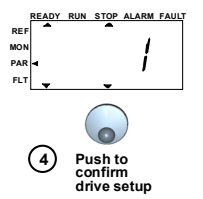

Figure 3: Drive setup

### 5. MONITORING & PARAMETERS

Note! Complete parameter listing and descriptions are given in Vacon 10 User Manual, available at: www.vacon.com -> Support & Downloads

# 5.1 Monitoring values

| Code  | Monitoring signal   | Unit | ID | Description                                      |
|-------|---------------------|------|----|--------------------------------------------------|
| M1.1  | Output frequency    | Hz   | 1  | Frequency to the motor                           |
| M1.2  | Frequency reference | Hz   | 25 |                                                  |
| M1.3  | Motor shaft speed   | rpm  | 2  | Calculated motor speed                           |
| M1.4  | Motor current       | А    | 3  | Measured motor current                           |
| M1.5  | Motor torque        | %    | 4  | Calculated actual/nominal<br>torque of the motor |
| M1.6  | Motor power         | %    | 5  | Calculated actual/nominal<br>power of the motor  |
| M1.7  | Motor voltage       | V    | 6  | Motor voltage                                    |
| M1.8  | DC-link voltage     | V    | 7  | Measured DC-link voltage                         |
| M1.9  | Unit temperature    | c°   | 8  | Heat sink temperature                            |
| M1.10 | Motor temperature   | c°   |    | Calculated motor temperature                     |
| M1.11 | Analogue input 1    | %    | 13 | Al1 value                                        |
| M1.12 | Analogue input 2    | %    | 14 | Al2 value                                        |
| M1.13 | Analogue output     | %    | 26 | A01                                              |
| M1.14 | DI1, DI2, DI3       |      | 15 | Digital input statuses                           |
| M1.15 | DI4, DI5, DI6       |      | 16 | Digital input statuses                           |
| M1.16 | R01, R02, D0        |      | 17 | Relay/digital output statuses                    |
| M1.17 | PI setpoint         | %    | 20 | In percent of the maximum<br>process reference   |
| M1.18 | PI feedback         | %    | 21 | In percent of the maximum<br>actual value        |
| M1.19 | PI error value      | %    | 22 | In percent of the maximum<br>error value         |
| M1.20 | PI Output           | %    | 23 | In percent of the maximum out-<br>put value      |

Table 1: Vacon 10 monitoring values (General purpose application)

# 5.2 Quick setup parameters

| Code  | Parameter                      | Min                         | Max                         | Unit | Default                     | ID  | Note                                                                                                    |
|-------|--------------------------------|-----------------------------|-----------------------------|------|-----------------------------|-----|----------------------------------------------------------------------------------------------------|
| P1.1  | Motor nominal voltage          | 180                         | 500                         | V    | 230<br>400                  | 110 | Check rating plate on the motor                                                                            |
| P1.2  | Motor nom. frequency           | 30                          | 320                         | Hz   | 50,00                       | 111 | Check rating plate on the motor                                                                            |
| P1.3  | Motor nominal speed            | 300                         | 20000                       | rpm  | 1440                        | 112 | Default applies for a 4-pole<br>motor.                                                                     |
| P1.4  | Motor nominal cur-<br>rent     | 0,2 x<br>I <sub>Nunit</sub> | 1,5 x<br>I <sub>Nunit</sub> | А    | I <sub>Nunit</sub>          | 113 | Check rating plate on the motor                                                                            |
| P1.5  | Motor $\cos \phi$              | 0,30                        | 1,00                        |      | 0,85                        | 120 | Check rating plate on the motor                                                                            |
| P1.7  | Current limit                  | 0,2 x<br>I <sub>Nunit</sub> | 2 x<br>I <sub>Nunit</sub>   | А    | 1,5 x<br>I <sub>Nunit</sub> | 107 |                                                                                                    |
| P1.15 | Torque boost                   | 0                           | 1                           |      | 0                           | 109 | 0 = Not used 1 = Used                                                                                      |
| P2.1  | Control place                  | 1                           | 3                           |      | 1                           | 125 | 1 = I/0 terminal 2 = Keypad<br>3 = Fieldbus                                                                |
| P2.2  | Start function                 | 0                           | 1                           |      | 0                           | 505 | 0 = Ramp 1 = Flying start                                                                                  |
| P2.3  | Stop function                  | 0                           | 1                           |      | 0                           | 506 | 0 = Coasting 1 = Ramp                                                                                      |
| P3.1  | Min frequency                  | 0,00                        | P3.2                        | Hz   | 0,00                        | 101 |                                                                                                    |
| P3.2  | Max frequency                  | P3.1                        | 320                         | Hz   | 50,00                       | 102 |                                                                                                    |
| P3.3  | I/O reference                  | 0                           | 4                           |      | 3                           | 117 | 0 = Preset Speeds (0-7)<br>1 = Keypad Reference<br>2 = Fieldbus Reference<br>3 = Al1 (API LIMITED & FULL)  |
|       |                                |                             | 1 1                         | 1 '  |                             |     | 4 = AI2 (API FULL)                                                                                         |
| P3.4  | Preset speed 0                 | 0,00                        | P3.2                        | Hz   | 5,00                        | 124 | Activated by digital inputs                                                                                |
| P3.5  | Preset speed 1                 | 0,00                        | P3.2                        | Hz   | 10,00                       | 105 | Activated by digital inputs                                                                                |
| P3.6  | Preset speed 2                 | 0,00                        | P3.2                        | Hz   | 15,00                       | 106 | Activated by digital inputs                                                                                |
| P3.7  | Preset speed 3                 | 0,00                        | P3.2                        | Hz   | 20,00                       | 126 | Activated by digital inputs                                                                                |
| P4.2  | Acceleration time              | 0,1                         | 3000                        | s    | 1,0                         | 103 |                                                                                                    |
| P4.3  | Deceleration time              | 0,1                         | 3000                        | s    | 1,0                         | 104 |                                                                                                    |
| P6.1  | Al1 Signal range               | 0                           | 3                           |      | 0                           | 379 | 0 = Voltage 010 V (F + L)<br>1 = Voltage 210 V (F + L)<br>2 = Current 020 mA (L)<br>3 = Current 420 mA (L) |
| P6.5  | Al2 Signal range<br>(API FULL) | 2                           | 3                           |      | 3                           | 390 | 2 = Current 020 mA<br>3 = Current 420 mA                                                                   |
| P10.4 | Automatic restart              | 0                           | 1                           |      | 0                           | 731 | 0 = Not used 1 = Used                                                                                      |
| P13.1 | Parameter<br>conceal           | 0                           | 1                           |      | 1                           | 115 | 0 = All parameters visible<br>1 = Only basic parameters                                                    |

Table 2: Quick setup parameters (General purpose application)

# 5.3 System menu parameters

| Code  | Parameter                     | Min      | Max        | Default    | ID      | Note                                                                                                    |
|-------|-------------------------------|----------|------------|------------|---------|----------------------------------------------------------------------------------------------------|
|       | Sof                           | tware ir | formatio   | n (MENU PA | R -> S1 | )                                                                                                    |
| S1.1  | Software package              |          |            |            | 833     |                                                                                                    |
| S1.2  | Power SW version              |          |            |            | 834     |                                                                                                    |
| S1.3  | API SW version                |          |            |            | 835     |                                                                                                    |
| S1.4  | API Firmware interface        |          |            |            | 836     |                                                                                                    |
| S1.5  | Application ID                |          |            |            | 837     |                                                                                                    |
| S1.6  | Application revision          |          |            |            | 838     |                                                                                                    |
| S1.7  | System load                   |          |            |            | 839     |                                                                                                    |
|       | RS                            | 485 inf  | ormation   | n (MENU PA | R -> S2 |                                                                                                    |
| S2.1  | Communication status          |          |            |            | 808     | Format: <b>xx.yyy</b><br><b>xx</b> = 0 - 64 (Number of error<br>messages)<br><b>yyy</b> = 0 - 999 (Number of<br>good messages) |
| S2.2  | Fieldbus protocol             | 0        | 1          | 0          | 809     | <b>0 =</b> FB disabled <b>1</b> = Modbus                                                                                       |
| S2.3  | Slave address                 | 1        | 255        |            | 810     |                                                                                                    |
| S2.4  | Baud rate                     | 0        | 5          | 5          | 811     | <b>0</b> =300, <b>1</b> =600, <b>2</b> =1200,<br><b>3</b> =2400, <b>4</b> =4800, <b>5</b> =9600,                               |
| S2.5  | Number of stop bits           | 0        | 1          | 1          | 812     | <b>0</b> =1, <b>1</b> =2                                                                                                    |
| S2.6  | Parity type                   | 0        | 0          | 0          | 813     | <b>0</b> = None (locked)                                                                                                    |
| S2.7  | Communication time-<br>out    | 0        | 255        | 0          | 814     | 0= Not used, 1= 1 second, 2=<br>2 seconds, etc.                                                                                |
| S2.8  | Reset communication<br>status |          |            |            | 815     | <b>1</b> = Resets par. S2.1                                                                                                    |
|       |                               | Total co | unters (   | MENU PAR   | -> S3)  |                                                                                                    |
| S3.1  | MWh counter                   | 0        | 1          | 0          | 827     |                                                                                                    |
| S3.2  | Power on days                 | 0        | 1          | 0          | 828     |                                                                                                    |
| \$3.3 | Power on hours                | 0        | 1          | 0          | 829     |                                                                                                    |
|       |                               | User se  | ettings (N | 1ENU PAR - | > S4)   |                                                                                                    |
| S4.1  | Display contrast              | 0        | 15         | 7          | 830     | Adjusts the display contrast                                                                                                   |
| S4.2  | Restore factory defaults      | 0        | 1          | 0          | 831     | 1= Restores factory defaults                                                                                                   |

Table 3: System menu parameters

# 6. FAULT TRACING

| Fault code | Fault name                                                                 |
|------------|----------------------------------------------------------------------------|
| 1          | Overcurrent                                                                |
| 2          | Overvoltage                                                                |
| 3          | Earth fault                                                                |
| 8          | System fault                                                               |
| 9          | Undervoltage                                                               |
| 13         | Frequency converter undertempera-<br>ture                                  |
| 14         | Frequency converter overtemperature                                        |
| 15         | Motor stalled                                                              |
| 16         | Motor overtemperature                                                      |
| 22         | EEPROM checksum fault                                                      |
| 25         | Microcontroller watchdog fault                                             |
| 34         | Internal bus communication                                                 |
| 35         | Application fault                                                          |
| 50         | Analogue input I <sub>in</sub> < 4mA (selected<br>signal range 4 to 20 mA) |
| 51         | External fault                                                             |
| 53         | Fieldbus fault                                                             |

Table 1: Fault codes. See User Manual for detailed fault descriptions.

# 7. GENERAL DATA

| Dimensions                                                                 | Frame                      |          | Height W                                                                                                    | idth Depth (mm                                         | n) Weight (kg)                |                              |  |  |  |
|----------------------------------------------------------------------------|----------------------------|----------|----------------------------------------------------------------------------------------------------|--------------------------------------------------------|-------------------------------|------------------------------|--|--|--|
| and weight                                                                 | MI1                        |          | 156,5 6                                                                                                    | 5,5 98,5                                               | 0,55                          |                              |  |  |  |
|                                                                            | MI2                        |          | 195 9                                                                                                    | 0 101,5                                                | 0,70                          |                              |  |  |  |
|                                                                            | MI3                        |          | 262,5 1                                                                                                    | 262,5 100 108,5 0,99                                   |                               |                              |  |  |  |
| Supply network                                                             | Networks                   |          | Vacon 10 d                                                                                                    | annot be used wi                                       | th corner grounded            | networks                     |  |  |  |
|                                                                            | Short circuit              | current  | Maximum                                                                                                    | short circuit curr                                     | ent has to be < 50kA          | L                            |  |  |  |
| Motor                                                                      | Output volta               | ge       | 0 - U <sub>in</sub>                                                                                                    |                                                        |                               |                              |  |  |  |
| connection                                                                 | Output curre               | ent      | Continuou                                                                                                    | s rated current I <sub>N</sub>                         | at ambient tempera            | ature max. +50°C, over-      |  |  |  |
|                                                                            |                            |          | load 1.5 x                                                                                                    | I <sub>N</sub> max. 1min/10n                           | nin                           |                              |  |  |  |
| Ambient<br>conditions                                                      | Ambient ope<br>temperature | erating  | -10°C (no                                                                                                    | frost)+50°C: rat                                       | ed loadability I <sub>N</sub> |                              |  |  |  |
|                                                                            | Storage tem                | perature | -40°C+7                                                                                                    | 0°C                                                    |                               |                              |  |  |  |
|                                                                            | Enclosure cl               | ass      | IP20                                                                                                    |                                                        |                               |                              |  |  |  |
|                                                                            | Relative hun               | nidity   | 095% RH                                                                                                    | l, non-condensing                                      | g, non-corrosive, no          | dripping water               |  |  |  |
|                                                                            | Altitude                   |          | 100% load capacity (no derating) up to 1000m. 1% derating for each 100m above 1000m; max. 2000m                                                                                                    |                                                        |                               |                              |  |  |  |
| EMC                                                                        | Immunity                   |          | Complies                                                                                                    | with EN50082-1,                                        | -2, EN61800-3                 |                              |  |  |  |
|                                                                            | Emissions                  |          | RFI filter<br>400V: Complies with EMC category C2 (Vacon level H): With an internal<br>RFI filter<br>Both: No EMC emission protection (Vacon level N): Without RFI filter<br>See detailed descriptions in Vacon 10 User Manual at:<br>www.vacon.com/support |                                                        |                               |                              |  |  |  |
| Standards                                                                  |                            |          | For EMC: EN61800-3,<br>For safety: UL508C, EN61800-5-1                                                                                                    |                                                        |                               |                              |  |  |  |
| Certificates<br>and manufac-<br>turer's decla-<br>rations of<br>conformity |                            |          | For safety<br>For EMC:<br>(see unit r                                                                                                    | CB, CE, UL, cUL<br>CE, CB, c-tick<br>ameplate for more | ,<br>re detailed approvals    | 5)                           |  |  |  |
| Cable and fus                                                              | se require-                | Frame    | Fuse                                                                                                    | Mains cable                                            | Terminal eabl                 | a min may (mm <sup>2</sup> ) |  |  |  |
| men                                                                        | ts                         | Traine   | (A)                                                                                                    | Cu (mm <sup>2</sup> )                                  | Main & parth                  | Control & rolay              |  |  |  |
| 380 - 500V                                                                 |                            | MI1      | 4                                                                                                    |                                                        | Main & earth                  | Control & relay              |  |  |  |
|                                                                            |                            | MI2      | 10                                                                                                    | 3*1.5+1.5                                              | 1.5-4                         |                              |  |  |  |
|                                                                            |                            | MI3      | 20                                                                                                    | 3*2 5+2 5                                              | 1 5-6                         | 1                            |  |  |  |
|                                                                            |                            |          | 10                                                                                                    | 2*1 5+1 5                                              |                               | 0.5-1.5                      |  |  |  |
| 208 - 240V                                                                 |                            |          |                                                                                                    |                                                        | -                             |                              |  |  |  |
| 208 - 2                                                                    | 40V                        | MI2      | 20                                                                                                    | 2*2.5+2.5                                              | 1.5-4                         |                              |  |  |  |

- With above-mentioned fuses, the drive can be connected to power supply the short circuit current of which is max. 50kA

- Use cables with heat resistance of at least +70 C.

- The fuses function also as cable overload protection.

- These instructions apply only to cases with one motor and one cable connection from the frequency converter to the motor.
- To fulfil standard EN61800-5-1; the protective conductor should be at least 10mm2
   Cu or 16mm AL. Another possibility is to use an additional protective conductor of at least the same size as the original one.

| Mains voltage 208-240 V, 50/60 Hz, 1~ series |                                              |                                |                         |                          |                      |  |  |  |  |  |  |  |
|----------------------------------------------|----------------------------------------------|--------------------------------|-------------------------|--------------------------|----------------------|--|--|--|--|--|--|--|
| Frecuency converter                          | Rated loadability                            |                                | Motor<br>shaft<br>power | Nominal<br>input current | Mechani-<br>cal size |  |  |  |  |  |  |  |
| туре                                         | 100% contin.<br>current I <sub>N</sub> [ A ] | 150% overload<br>current [ A ] | P<br>[kW]               | [A]                      |                      |  |  |  |  |  |  |  |
| Vacon 10-1L-0001 - 2                         | 1,7                                          | 2,6                            | 0,25                    | 4,2                      | MI1                  |  |  |  |  |  |  |  |
| Vacon 10-1L-0002 - 2                         | 2,4                                          | 3,6                            | 0,37                    | 5,7                      | MI1                  |  |  |  |  |  |  |  |
| Vacon 10-1L-0003 - 2                         | 2,8                                          | 4,2                            | 0,55                    | 6,6                      | MI1                  |  |  |  |  |  |  |  |
| Vacon 10-1L-0004 - 2                         | 3,7                                          | 5,6                            | 0,75                    | 8,3                      | MI1                  |  |  |  |  |  |  |  |
| Vacon 10-1L-0005 - 2                         | 4,8                                          | 7,2                            | 1,1                     | 11,2                     | MI2                  |  |  |  |  |  |  |  |
| Vacon 10-1L-0007 - 2                         | 7,0                                          | 10,5                           | 1,5                     | 14,1                     | MI2                  |  |  |  |  |  |  |  |
| Vacon 10-1L-0009 - 2 *                       | 9,6                                          | 14,4                           | 2,2                     | 15,8                     | MI3                  |  |  |  |  |  |  |  |

Vacon 10 power ratings

\* The maximum ambient operating temperature of Vacon 10-1L-0009 - 2 is +40°C!

| Mains voltage 380-480 V, 50/60 Hz, 3~ series |                                                    |                                     |                                 |                               |                     |  |  |  |  |  |  |  |
|----------------------------------------------|----------------------------------------------------|-------------------------------------|---------------------------------|-------------------------------|---------------------|--|--|--|--|--|--|--|
| Frecuency converter                          | Rated loadabilit                                   | у                                   | Motor shaft<br>power            | Nominal<br>input cur-<br>rent | Mechani<br>cal size |  |  |  |  |  |  |  |
| type                                         | 100% continu-<br>ous current<br>I <sub>N</sub> [A] | 150% over-<br>load current<br>[ A ] | 380-480V sup-<br>ply<br>P[ kW ] | [A]                           |                     |  |  |  |  |  |  |  |
| Vacon 10-3L-0001 - 4                         | 1,3                                                | 2,0                                 | 0,37                            | 2,2                           | MI1                 |  |  |  |  |  |  |  |
| Vacon 10-3L-0002 - 4                         | 1,9                                                | 2,9                                 | 0,55                            | 2,8                           | MI1                 |  |  |  |  |  |  |  |
| Vacon 10-3L-0003 - 4                         | 2,4                                                | 3,6                                 | 0,75                            | 3,2                           | MI1                 |  |  |  |  |  |  |  |
| Vacon 10-3L-0004 - 4                         | 3,3                                                | 5,0                                 | 1,1                             | 4,0                           | MI1                 |  |  |  |  |  |  |  |
| Vacon 10-3L-0005 - 4                         | 4,3                                                | 6,5                                 | 1,5                             | 5,6                           | MI2                 |  |  |  |  |  |  |  |
| Vacon 10-3L-0006 - 4                         | 5,6                                                | 8,4                                 | 2,2                             | 7,3                           | MI2                 |  |  |  |  |  |  |  |
| Vacon 10-3L-0008 - 4                         | 7,6                                                | 11,4                                | 3,0                             | 9,6                           | MI3                 |  |  |  |  |  |  |  |
| Vacon 10-3L-0009 - 4                         | 9,0                                                | 13,5                                | 4,0                             | 11,5                          | MI3                 |  |  |  |  |  |  |  |
| Vacon 10-3L-0012 - 4                         | 12,0                                               | 18,0                                | 5,5                             | 14,9                          | MI3                 |  |  |  |  |  |  |  |

Note: The input currents are calculated values with 100 kVA line transformer supply.

head office and production: Vaasa Vacon Plc Runsorintie 7 65380 Vaasa firstname.lastname@vacon.com telephone: +358 (0)201 2121 fax: +358 (0)201 212 205

#### sales companies and representative offices:

fi nl and Helsinki Vacon Pic Ayritie 8 01510 Vantaa telephone: +358 (0)201 212 600 fax: +358 (0)201 212 699

Tampere Vacon Plc Vehnämyllynkatu 18 33580 Tampere telephone: +358 (0)201 2121 fax: +358 (0)201 212 750

australia Vacon Pacific Pty Ltd 5/66-74, Micro Circuit Dandenong South, VIC 3175 telephone: +61 (0)3 9238 9300 fax: +61 (0)3 92389310

austria Vacon AT Antriebssysteme GmbH Aumühlweg 21 2544 Leobersdorf telephone: +43 2256 651 66 fax: +43 2256 651 66 66

belgi um Vacon Benelux NV/SA Interieuvenkaan 62 3001 Heveriee (Leuven) telephone: +32 (0)16 394 825 fax: +32 (0)16 394 827

brazi-1 Vacon Brazil Alameda Mamore, 535 Alphaville - Barueri - SP Tel. +55 11 4166-5707 Fax. +55 11 4166-5567

canada Vacon Canada 221 Griffith Road Stratford, Ontario NSA 6T3 telephone: ±1 (519) 508-2323 fay: ±1 (519) 508-2324

chi na Vacon Suzhou Drives Co. Ltd. Beijing Branch A528, Grand Pacific Garden Mansion 8A Guanghua Road Beijing 100026 telephone: + 86 10 51280006 fax: +86 10 65813733

czech republic Vacon s.r.o. Kodanska 1441/46 110 00 Prague 10 telephone: +420 234 063 250 fax: +420 234 063 251

france Vacon France ZAC du Fresne 1 Rue Jacquard - BP72 91280 Saint Pierre du Perray CDIS telephone: +33 (0)1 69 89 60 30 fax: +33 (0)1 69 89 60 40 production: Suzhou, China Vacon Suzhou Drives Co. Ltd. Building 11A 428# Xinglong Street, SIP Suchun Industrial Square Suzhou 215126 telephone: + 86 512 62836630 fax: + 86 512 62836618

Naturno, Italy Vacon S.R.I Via Zone Industriale, 11 39025 Naturno

germany Vacon GmbH Gladbecker Strasse 425 45329 Essen telephone: +49 (0)201 806 700 fax: +49 (0)201 806 709

Vacon OEM Business Center GmbH Industriestr. 13 51709 - Marienheide Germany Tel. +49 02264 17-17 Fax. +49 02264 17-126

india Vacon Drives & Control Plc Plot No 352 Kapaleeshwar Nagar East Coast Road Neelangarai Chennai-600041 Tel. +91 44 244 900 24/25

i taly Vacon S.p.A. Via F.III Guerra, 35 42100 Reggio Emilia telephone: +39 0522 276811 fax: +39 0522 276890

the nether lands Vacon Benelux BV Weide 40 4206 CJ Gorinchem telephone: +31 (0)183 642 970 fax -31 (0)183 642 971

nor way Vacon AS Bentsrudveien 17 3080 Holmestrand telephone: +47 330 96120 6x: +47 330 96130

#### romani a Vacon Romania - Reprezentanta

Cuza Voda 1 400107 Cluj Napoca Tel. +40 364 118 981 Fax. +40 364 118 981

russi a ZAO Vacon Drives UI. Letchika Babushkina 1, Stroenie 3 129344 Moscow telephone: +7 (495) 363 19 85 fax: +7 (495) 363 19 86

ZAO Vacon Drives 2ya Sovetskaya 7, office 210A 191036 St. Petersburg telephone: +7 (812) 332 1114 fax: +7 (812) 279 9053 production: Chambersburg, USA 3181 Black Gap Road Chambersburg, PA 17202

TB Wood's (India) Pvt. Ltd.

#27, 'E' Electronics City Hosur Road Bangalore - 560 100 India Tel. +91-80-30280123 Fax. +91-80-30280124

slovaki a Vacon s.r.o. (Branch) Seberiniho 1 821 03 Bratislava Tel. +421 243 330 202 Fax. +421 243 634 389

spain Vacon Drives Ibérica S.A. Miquel Servet, 2. P.I. Bufalvent 08243 Manresa telephone: +34 93 877 45 06 fax: +34 93 877 00 09

sweden Vacon AB Anderstorpsvägen 16 171 54 Solna telephone: +46 (0)8 293 055 fax: +46 (0)8 290 755

thai land Vacon South East Asia 335/32 5th-6th floor Srinakarin Road, Prawet Bangkok 10250 Tel. +66 (0)2366 0768

ukr ai ne Vacon Drives Ukraine (Branch) 42-44 Shovkovychna Str. Regus City Horizon Tower Kiev O1601, Ukraine Tel. +380 44 459 0579 Fax +380 44 490 1200

uni ted arab emi rates Vacon Middle East and Africa Block A, Office 4A 226 P.O.Box 54763 Dubai Airport Free Zone Dubai Tel. +971 (0)4 204 5200 Fax: +971 (0)4 204 5203

Virteed Kingdom Vacon Drives (UK) Ltd. 18, Maizefield Hinckley Fields Industrial Estate Hinckley LE10 1YF Leicestershire telephone: +44 (0)1455 611 515 fax: +44 (0)1455 611 517

united states Vacon, Inc. 3181, Black Gap Road Chambersburg, PA 17202 telephone: +1 (877) 822-6606 fax: +1 (717) 267-0140

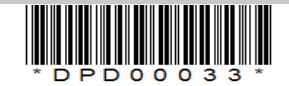